# Réseau complexe

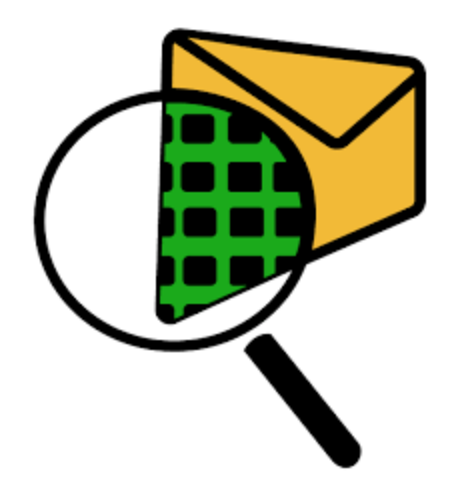

## Sommaire

| Ι.   | Réseau d'une administration avec plusieurs services | 3  |
|------|-----------------------------------------------------|----|
| II.  | Ajout d'un point d'accès sans fil                   | 6  |
| III. | Commutateurs de niveau 2                            | 7  |
| IV.  | Configuration des commutateurs                      | 8  |
| V.   | Accès à distance sécurisé à un commutateur          | 11 |
| VI.  | Configuration des routeurs                          | 13 |
| VII  | . Configuration des VLANs                           | 16 |
| VII  | I. Ajout de la téléphonie IP                        | 22 |
| 1    | ) Ajout des téléphones                              | 22 |
| 2    | ) Configuration                                     | 22 |
| 3    | ) Vérifications                                     | 23 |
| 4    | ) Trunk de VLAN                                     | 23 |
| 5    | ) Réalisez le routage inter-vlan                    | 25 |
| IX.  | Sauvegarde des configurations                       | 27 |
| 1    | ) Système de fichiers des routeurs et switchs L3    | 27 |
| 2    | ) Sauvegarde en mémoire non volatible(NVRAM)        | 28 |
| 3    | ) Sauvegarde graphique dans PT                      | 28 |

### I. Réseau d'une administration avec plusieurs services

- Chaque service dispose de 2 PC et d'une imprimante ;
- 2 servies par étage, 3 étages donc 6 services
- Au sous-sol, le service informatique avec 1 PC et 1 imprimante, 3 serveurs, 1 routeur et 1 switch cœur de réseau.

Comment choisir les commutateurs ? Quels débits sur les commutateur et routeur ?

- Dans les services, commutateurs en FastEthernet avec une entrée en GigabitEthernet. Est-ce que le Cisco Catalyst 2950 convient ? **OUI** 

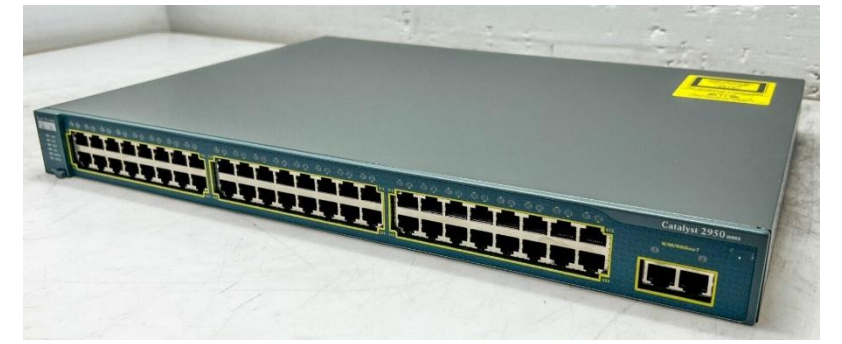

Le routeur est en GigabitEthernet. Cisco 1941 ? OUI

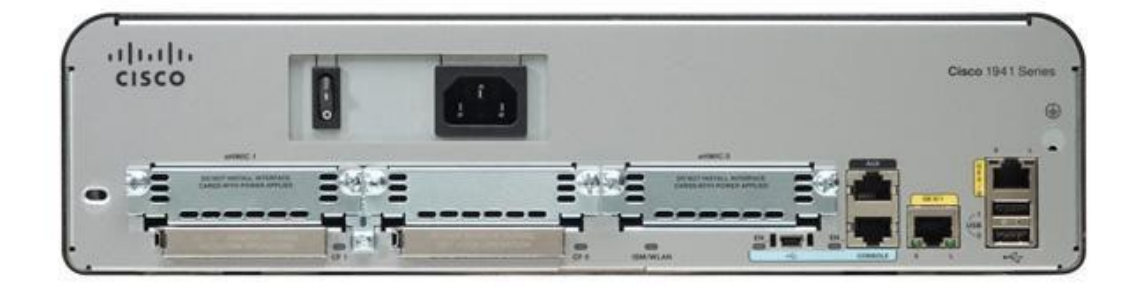

- Le cœur de réseau est en GigabitEthernet. Cisco Catalyst 2960 ? NON FastEthernet

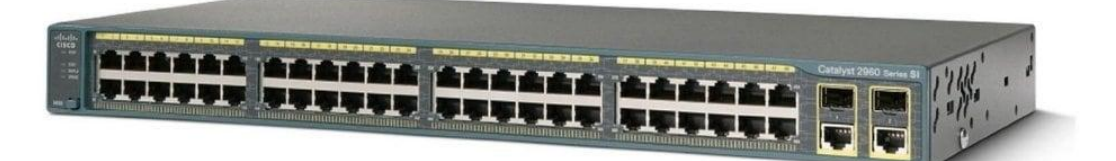

- Le cœur de réseau est en GigabitEthernet. Cisco Catalyst 3650 ? OUI

| NAME OF TAXABLE ADDRESS OF TAXABLE ADDRESS OF               | En la susse and an anti-                   | States of Linear and Million and | CONTRACTOR DE LOCALIDO | added to be the state of                    |
|-------------------------------------------------------------|--------------------------------------------|----------------------------------|------------------------|---------------------------------------------|
| CTOT TOTOT                                                  |                                            | TTTTTT                           | (TTTTT)                | MARTIN MORE THE                             |
|                                                             |                                            |                                  |                        | CONVERSION AND AN ADDRESS                   |
|                                                             |                                            | <u></u>                          |                        | States and States                           |
| of the last the last and and the last the last the last the | A the say of the say of the say of the say |                                  |                        | the second state of the second state of the |

Comment s'appellent les ports du routeur ? g0/0 et g0/1

------ commutateur cœur de réseau ? g1/0/1 à g1/0/4-- g1/1/1 g1/1/4

------ des commutateur de services ? f0/1 à f0/24 et g0/1 et g0/2

Que comprenez-vous de la numérotation des ports ? La numérotation démarre à 0 sur les routeurs, à 1 sur les commutateurs.

Affichage des ports sur PT : options/Préférences/Always show ports labels.

Dans les services, on décide de mettre toujours PC 1 sur le 1<sup>er</sup> port, PC2 sur le 2<sup>ème</sup> et Imp sur le 3<sup>ème</sup>.

### Exemple 1<sup>er</sup> étage :

| Interface | Connecté à |
|-----------|------------|
| F0/1      | PC1-Dir    |
| F0/2      | PC2-Dir    |
| F0/3      | Imp-Dir    |
| F0/4      | PC1-Exam   |
| F0/5      | PC2-Exam   |
| F0/6      | Imp-Exam   |

### 2<sup>ème</sup> étage

| Interface | Connecté à |
|-----------|------------|
| F0/1      | PC1-DRH    |
| F0/2      | PC2-DRH    |
| F0/3      | Imp-DRH    |
| F0/4      | PC1-Emploi |
| F0/5      | PC2-Emploi |
| F0/6      | Imp-Emploi |

### 3<sup>ème</sup> étage

| Interface | Connecté à |
|-----------|------------|
| F0/1      | PC1-Med    |
| F0/2      | PC2-Med    |
| F0/3      | Imp-Med    |
| F0/4      | PC1-Ass    |
| F0/5      | PC2-Ass    |
| F0/6      | Imp-Ass    |

### Sous-sol

| Interface | Connecté à |
|-----------|------------|
| F0/1      | PC1-Dir    |
| F0/2      | PC2-Dir    |
| F0/3      | Imp-Dir    |
| F0/4      | PC1-Exam   |

| F0/5 | PC2-Exam |
|------|----------|
| F0/6 | Imp-Exam |

### Plan d'adressage :

| Groupes    | Adresse IP      | 1 <sup>ère</sup> adresse | Dernière adresse | Passerelle     |
|------------|-----------------|--------------------------|------------------|----------------|
| Direction  | 192.168.20.0/24 | 192.168.20.1             | 192.168.20.253   | 192.168.20.254 |
| Examen     | 192.168.21.0/24 | 192.168.21.1             | 192.168.21.253   | 192.168.21.254 |
| Paie-DRH   | 192.168.22.0/24 | 192.168.22.1             | 192.168.22.253   | 192.168.22.254 |
| Emploi     | 192.168.23.0/24 | 192.168.23.1             | 192.168.23.253   | 192.168.23.254 |
| Médecine   | 192.168.24.0/24 | 192.168.24.1             | 192.168.24.253   | 192.168.24.254 |
| Assurance  | 192.168.25.0/24 | 192.168.25.1             | 192.168.25.253   | 192.168.25.254 |
| Info/RGPD  | 192.168.27.0/24 | 192.168.27.1             | 192.168.27.253   | 192.168.27.254 |
| Serveurs   | 192.168.30.0/24 | 192.168.30.1             | 192.168.30.253   | 192.168.30.254 |
| Impression | 192.168.40.0/24 | 192.168.40.1             | 192.168.40.253   | 192.168.40.254 |

### Adressage des PC :

| Groupes   | PC1             | PC2             | Passerelle        |
|-----------|-----------------|-----------------|-------------------|
| Direction | 192.168.20.1/24 | 192.168.20.2/24 | 192.168.20.254/24 |
| Examen    | 192.168.21.1/24 | 192.168.21.2/24 | 192.168.21.254/24 |
| Paie      | 192.168.22.1/24 | 192.168.22.2/24 | 192.168.22.254/24 |
| Emploi    | 192.168.23.1/24 | 192.168.23.2/24 | 192.168.23.254/24 |
| Médecine  | 192.168.24.1/24 | 192.168.24.2/24 | 192.168.24.254/24 |
| Assurance | 192.168.25.1/24 | 192.168.25.2/24 | 192.168.25.254/24 |
| Info      | 192.168.27.1/24 |                 | 192.168.27.254/24 |

### Imprimantes :

| Imp-Dir      | Imp-Exam     | Imp-Paie     | Imp-Emp      | Imp-Med      | Imp-Assu     | Imp-Info     |
|--------------|--------------|--------------|--------------|--------------|--------------|--------------|
| 192.168.40.1 | 192.168.40.2 | 192.168.40.3 | 192.168.40.4 | 192.168.40.5 | 192.168.40.6 | 192.168.40.7 |

Serveur :

| Serveur-AD   | Serveur appli | Serveur Fichiers | Passerelle     |
|--------------|---------------|------------------|----------------|
| 192.168.30.1 | 192.168.30.2  | 192.168.30.3     | 192.168.30.254 |

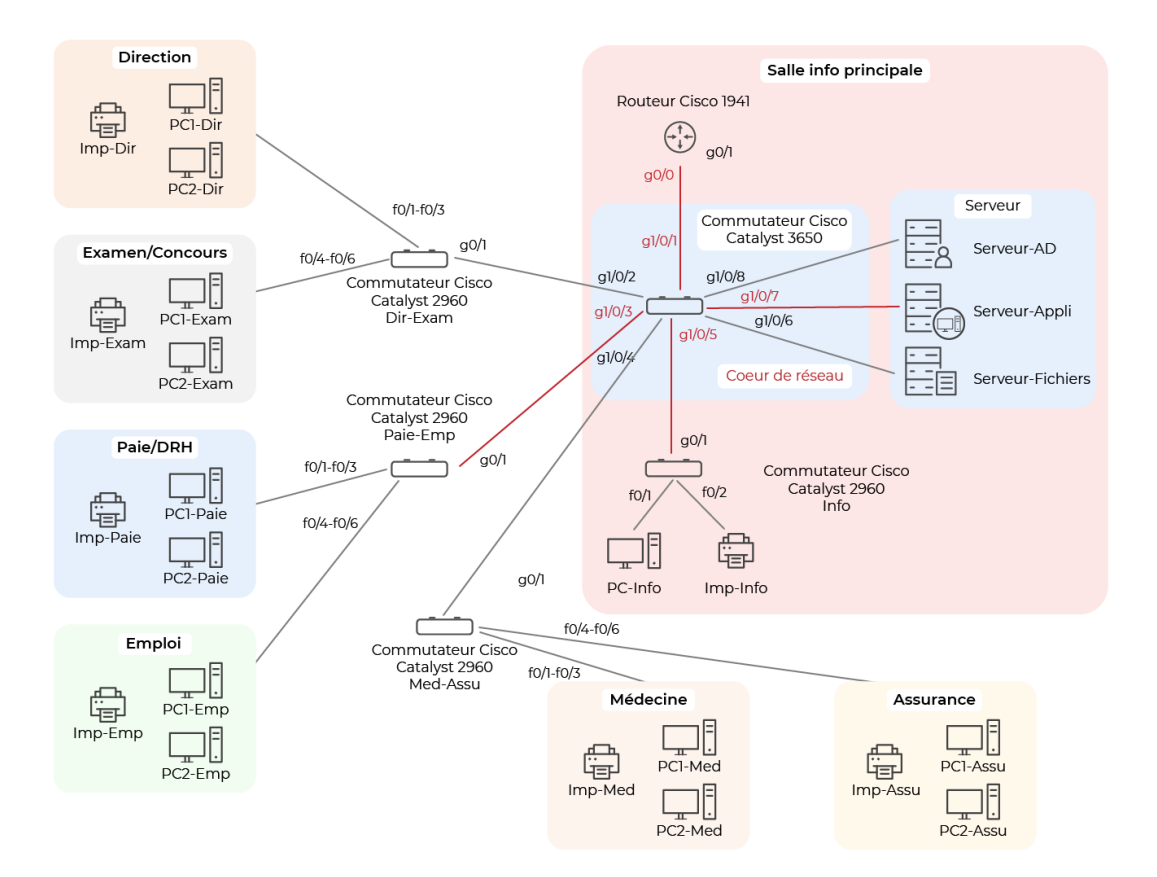

### II. Ajout d'un point d'accès sans fil

### Le réseaux WIFI sera en 192.168.60.0/24 :

- Ajouter un point d'accès AP-PT sur le commutateur central,
- Ajouter des périphériques : laptop, TV, tablette, smartphone,
- Ajouter une webcam (menu Home)

### Configuration :

| SSID      | Sécurité | MDP                  |
|-----------|----------|----------------------|
| Métropole | WPA-PSK  | 1234-Metropole :1234 |

Pas d'IP pour les point d'accès : couche 2 du modèle OSI

### Plan d'adressage :

| Laptop       | TV           | Tablette     | Smartphone   | Caméra IP    | Passerelle     |
|--------------|--------------|--------------|--------------|--------------|----------------|
| 192.168.60.1 | 192.168.60.2 | 192.168.60.3 | 192.168.60.4 | 192.168.60.5 | 192.168.60.254 |

### III. Commutateurs de niveau 2

Un switch de niveau 2 maintient un tableau dont chaque ligne contient le numéro du port et l'adresse MAC du destination sort par le même port de sorit quel soit le port d'entrée. Une trame n'est jamais renvoyée parle port d'entrée.

Rappel : adresse MAC = identifiant physique unique d'une carte réseau, composé de 12 caractères hexadécimaux.

B4-6D-83 DD-CE-49

IdentificationIdentification dedu constructeurla carte réseaux

La table d'adresses MAC est stockée dans la mémoire de contenu (CAM = Content Adressable Memory)

Afficher la table CAM du commutateur dir-Exam

Commande : show mac-address-table

(Normalement, elle est vide !)

Lancez un ping entre PC1-Dir et PC2-Dir.

(Normalement, la table se remplit.)

Méthode « Switch Learn and forward » : processus en 2 étapes effectué sur chaque trame.

- Etape 1 : découverte, examen de la source
  - Si l'adresse MAC de la source n'existe pas dans la table, elle est rajoutée.
  - Si elle existe, compteur d'obsolescence est réinitialisé (5 minutes).
  - Si elle existe sur un autre port, la table est actualisée.
  - Un port peut être associé à plusieurs adresse MAC, mais une adresse MAC ne peut pas être associée à plusieurs ports.
- Etape 2 : Transfert, examen de la destination
  - Si l'adresse MAC du destinataire est une adresse de monodiffusion, le commutateur cherche le port destinataire dans sa table MAC
  - Si l'adresse est dans la table, transfert de la trame vers le port destinataire.
  - Si l'adresse n'est pas dans la table, le commutateur transfère sur tous les ports (sauf celui d'entrée).
  - Si l'adresse MAC est une adresse de multidiffusion, la trame est aussi envoyée sur tous les ports (sauf celui d'entrée).

Interface en ligne de commande (CLI)

Deux modes de commande :

- Mode d'exécution utilisateur (view only)
  - Commandes de surveillance uniquement, pas de configurateur.
  - o Invite >
- Mode d'exécution privilégié (actif)
  - Commandes de configuration
  - o Invite #
  - Permet d'accéder au mode de configuration globale Switch(config)#
  - o Commandes enable / Disable

### Exemple :

\_

switch > enable

switch # configure terminal

switch (config) # Line console 0

switch (config-line)# exit

switch(config)# interface FastEthernet 0/1

switch (config-if)# exit

switch (config)# exit

switch #

### IV. Configuration des commutateurs

Les commutateurs étant de niveau 2, ils n'ont pas d'adresse IP. Donc pour pouvoir se connecter à distance, on a inventé une interface virtuelle SVI (Switch Virtual Interface), Dans le VLAN1 (par défaut).

### Commande : Show vlan brief

Pour des raisons de sécurité, on évite de laisser des ports dans le VLAN1. Nous allons utiliser 2 VLAN :

| Groupes        | VLAN | @ Réseaux        | 1 <sup>ère</sup> adresse | Dernière @      | Passerelle      |
|----------------|------|------------------|--------------------------|-----------------|-----------------|
|                | ID   |                  |                          |                 |                 |
| Périphérique   | 10   | 192.168.10.0/24  | 192.168.10.1             | 192.168.10.253  | 192.168.10.254  |
| Administration | 100  | 192.168.100.0/24 | 192.168.100.1            | 192.168.100.253 | 192.168.100.254 |

| VLAN 100                     | @ IPv4           | @I                         |
|------------------------------|------------------|----------------------------|
| Cœur de réseau Catalyst 3650 | 192.168.100.1/24 | 2001:DB8:ACAD:100::1/64    |
| Dir-Exam                     | 192.168.100.2    | 2001:DB8:ACAD:100::2/64    |
| Paie-Empl                    | 192.168.100.3    | 2001:DB8:ACAD:100::3/64    |
| Med-Assu                     | 192.168.100.4    | 2001:DB8:ACAD:100::4/64    |
| Info                         | 192.168.100.5    | 2001:DB8:ACAD:100::5/64    |
| Passerelle                   | 192.168.100.254  | 2001:DB8:ACAD: 100::254/64 |

#### Exemple Dir-Exam :

#### Switch(config)# hostname Dir-Exam

Dir-Exam(config)# interface VLAN100

Dir-Exam(config-if)# IP address 192.168.100.2 255.255.255.0

IPv6 address 2001:DB8:ACAD:100::2/64

no shutdown

### Remarques :

- L'interface svi n'apparaît pas comme « up » tant que le VLAN100 n'est pas créé et q'un appareil n'est pas connecté.
- La commandes IPv6 n'est pas activée par défaut sur les Cisco 2960

Mode de configuration globale :

Dir-Exam# sdm prefer ipv4-and-ipv6 default

Mode de configuration privilégié :

Dir-Exam(config)#reload

- Pour la passerelle :

Dir-Exam(config)#ip default-gateway 192.168.100.254

Pour le test, rajouter un PC en 192.168.100.25 pour faire des ping pour activer le VLAN 100 :

Dir-Exam(config)#VLAN100

Pour tester :

Show ip interface brief

Show ipv6 interface brief

Tout d'abords on ajoute un pc de test et on le brache au switch configurer

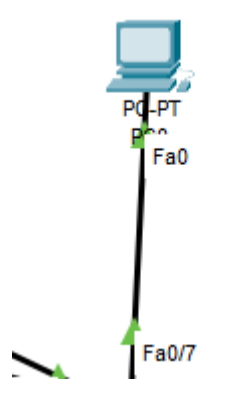

Puis dans le pc on vient lui mettre une @IP un masque et une passerelle.

| IP Configuration         DHCP         Static         IPv4 Address         Subnet Mask |          |
|---------------------------------------------------------------------------------------|----------|
| IPv4 Address         192.168.100.25           Subnet Mask         255.255.255.0       |          |
| Subnet Mask 255.255.0                                                                 | 3.100.25 |
|                                                                                       | i.255.0  |
|                                                                                       | j.255.0  |
| Gateway/DNS IPv4                                                                      |          |

| O DHCP                     |                 |
|----------------------------|-----------------|
| <ul> <li>Static</li> </ul> |                 |
| Default Gateway            | 192.168.100.254 |
| DNS Server                 |                 |

Puis dans le switch on va dans la configuration du port qui est relier au pc de tester et on lui met le VLAN que l'on vient de créer.

| Port Status  |      | 🗹 On                               |
|--------------|------|------------------------------------|
| Bandwidth    |      | 🔘 100 Mbps 🔵 10 Mbps 🛃 Auto        |
| Duplex       |      | 🔵 Half Duplex 🔘 Full Duplex 🛃 Auto |
|              |      |                                    |
| Access v     | VLAN | 100                                |
|              |      |                                    |
| Tx Ring Limt | 10   |                                    |
|              |      |                                    |

Le test de ping entre le nouveau PC et le switch en VLAN100

| C:\>ping 192.168.100.2                                |
|-------------------------------------------------------|
| Pinging 192.168.100.2 with 32 bytes of data:          |
| Request timed out.                                    |
| Reply from 192.168.100.2: bytes=32 time=2ms TTL=255   |
| Reply from 192.168.100.2: bytes=32 time=2ms TTL=255   |
| Reply from 192.168.100.2: bytes=32 time=2ms TTL=255   |
| Ping statistics for 192.168.100.2:                    |
| Packets: Sent = 4, Received = 3, Lost = 1 (25% loss), |
| Approximate round trip times in milli-seconds:        |
| Minimum = 2ms, Maximum = 2ms, Average = 2ms           |

### V. Accès à distance sécurisé à un commutateur

- Câble console RJ45/USB
  - Anciennement COM ou série ou console
- Branchement du switch sur le port console

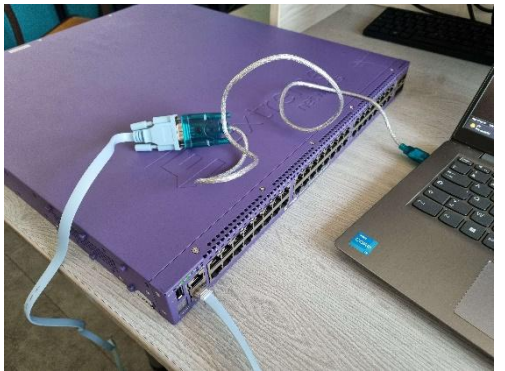

- Recherche du port détecté dans le gestionnaire de périphérique
  - Ports (COM et LPT)
    - Lien série sur Bluetooth standard (COM5)
    - Lien série sur Bluetooth standard (COM6)
    - USB-SERIAL CH340 (COM7)
- Installation et configuration de Putty

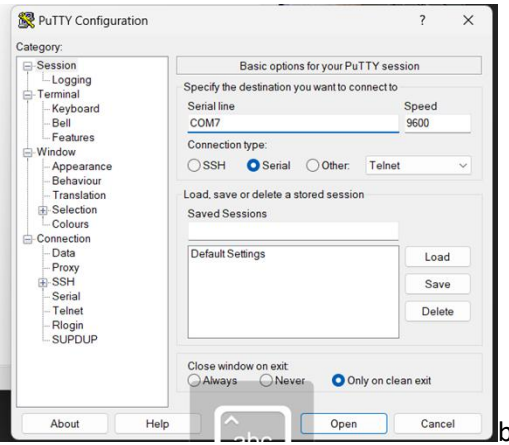

Connexion

\_

-

| 2T                                                                                                    | D Determine                                                                                                    | i 👝 🐼 i | 1 at a | a .a .a | - C | ~ ** 1 | 5 94 <b>6</b> | 1031 g |
|----------------------------------------------------------------------------------------------------|----------------------------------------------------------------------------------------------------|---------|--------|---------|-----|--------|---------------|--------|
| Notal number of VLAN(s) : 2<br>(Software Opdate Required) Switch_Alexis.8 #                                                                                                    |                                                                                                    |         |        |         |     |        |               |        |
| (a) Situatik Login VLAG, (a) CHTV Enabled, (d)<br>(a) PLN Baddula, (d) Extra protocol VLAG, (e)<br>(b) District Conference Configuration, (a) 25-26-271<br>(b) Transition VLAG or Metantik VLAG, (T) Met<br>(e) VARR Enabled, (g) VES Tradited, (g) VARS<br>ed                                                                                                    | <pre>vloading pixebled,<br/>HP Enabled,<br/>No. (5) Espectrum,<br/>Her al STP Domain,<br/>Training, (5) OpenFlow Fac</pre>                                                       |         |        |         |     |        |               |        |
| Plage : (3) HTO Enclose, (c) 102.1ed concerner VAM,<br>(d) Pyrmetizativy created VAM, (d) VAM Ambi-<br>(e) CR Constiguence, (f) VAM Ambi-<br>(f) Description (C) VAM Ambi-(f) (f)<br>(f) Description (C) VAM Ambi-(f) (f)<br>(f) Description (C) VAM Ambi-(f) (f)<br>(f) Description (C) VAM Ambi-(f) (f)<br>(f) Description (C) VAM Ambi-(f) (f)<br>(f) Description (C) VAM Ambi-(f) (f)<br>(f) (f) VAM Ambi-(f) (f) (f)<br>(f) (f) (f) (f) (f) (f) (f) (f) (f) (f)                                                                                                    | <ul> <li>C) MAPS Control VLAN,<br/>Disables,<br/>Presenting Deabled,<br/>TSTS Trabled,<br/>) PTP Contropred,<br/>Enc Formarding Exhiled,<br/>2, (b) 12 Multipotting B</li> </ul> |         |        |         |     |        |               |        |
| Tefanit 1                                                                                                    |                                                                                                    |         |        |         |     |        |               |        |
| ebal                                                                                                    |                                                                                                    |         |        |         |     |        |               |        |
|                                                                                                    |                                                                                                    |         |        |         |     |        |               |        |
| NAME VIE PROTOCOLAddr Plags                                                                                                    |                                                                                                    |         |        |         |     |        |               |        |
| Ny Tewalid input defected at 151 market.<br>(Doltvare Opdate Required) Duitch_flexis.7 # abov with<br>the state of the state of the state |                                                                                                    |         |        |         |     |        |               |        |
|                                                                                                    |                                                                                                    |         |        |         |     |        |               |        |
| W invalid input detected at ''' marker.<br>(software update sequired) switch_Alexis.5 4 show vis                                                                                                    |                                                                                                    |         |        |         |     |        |               |        |
| k frwalid input detected at ''' merker.<br>Bottware Opdate Required: Switch_Alexis.4 # show wis                                                                                                    |                                                                                                    |         |        |         |     |        |               |        |
|                                                                                                    |                                                                                                    |         |        |         |     |        |               |        |
| Seftware Update Mequired) switch_Alexis.2 4 cabo bro                                                                                                    |                                                                                                    |         |        |         |     |        |               |        |

Procédure lourde qui implique d'être physiquement à côté du switch ... Ne jamais utiliser Telnet (pas sécurisé)

### Accès SSH : Sur les Catalyst 2960

Dir-Exam# show version Show ip ssh Enable Configure terminal Enable secret 1234-Metropole:1234 Ip domain-name metropole.fr Crypto key generate rsa 1024 Ip ssh version 2 Username admin secret 1234-Metropole :1234 Line vty 0 15 Dir-Exam(config-line)#transport input ssh Login local Exit

Vérifier l'accès à distance avec putty en ssh (plus de port COM) :

Ssh utilisateur@ip Ssh -l admin ip

|                                                      |                      |          |             |            | <br>- 0 |   |
|------------------------------------------------------|----------------------|----------|-------------|------------|---------|---|
| Physical                                             | Config D             | esktop   | Programming | Attributes | <br>    |   |
| Telnet / SS                                          | H Client             |          |             |            | ×       | C |
| Session                                              | Options              |          |             |            |         |   |
| Connect                                              | ion Type             | SSH      |             |            | ~       |   |
| Host Nar                                             | me or (IP addre      | ss) 192. | 168.100.1   |            |         |   |
| Usernam                                              | ne                   | admi     | n           |            |         |   |
|                                                      |                      |          |             |            | Comoci  |   |
| 0.00                                                 |                      |          |             |            | _       |   |
| PC0                                                  |                      |          |             |            | - 0     |   |
| PC0<br>Physical                                      | Config D             | esktop   | Programming | Attributes | - 0     |   |
| PC0<br>Physical<br>SSH Client                        | Config D             | esktop   | Programming | Attributes | - 0     | ) |
| PC0<br>Physical<br>SSH Client                        | Config D             | esktop   | Programming | Attributes | - 0     | ) |
| PCO<br>Physical<br>SSH Client<br>Passwor             | Config D             | esktop   | Programming | Attributes | - 0     | ) |
| PC0<br>Physical<br>SSH Client<br>Passwor             | Config D             | esktop   | Programming | Attributes | - 0     | ) |
| PCO<br>Physical<br>SSH Client<br>Passwor<br>Dir-Exat | Config D<br>d:<br>m> | esktop   | Programming | Attributes |         | ) |

### VI. Configuration des routeurs

1) On veut relier le site principal à un site distant en passant par Internet. Pour sécuriser la connexion, on va utiliser un tunnel VPN entre les 2 routeurs.

### Plan d'adressage site distant :

| PC1-VPN       | PC2-VPN       | Imp-VPN       | Passerelle      |
|---------------|---------------|---------------|-----------------|
| 192.168.110.1 | 192.168.110.2 | 192.168.110.3 | 192.168.110.254 |

2) Configurer le routeur pour le sécuriser

### Objectif sécurité !

Configurer : 1.Le nom de l'hôte.

2.Un mot de passe pour le mode privilégié

3.La configuration SSHv2, avec un utilisateur admin, la création d'une clé SSH

et d'un nom de domaine.

4.Un mot de passe pour l'accès console.

5.Un mot de passe pour les ligne VTY pour l'accès

6.Le cryptage des mot de passe

7.L'affichage d'une bannière légale d'accès non autorisée.

8.La copie de la configuration en mémoire non volatile.

Router > enable

Router# configure terminal

Router(config)#host secret 1234-Metropole :1234

Ip domaine-name metropole.fr

Username admin secret 1234-Metropole :1234

Crypto key generate RSA

1024

Ip ssh version 2

Line console 0

RouteurVPN(config-line)# password 1234-Metropole :1234

RouteurVPN(config-line)# login

Exit

RouteurVPN(config)#line vty 0 15

RouteurVPN(config-line)# transport input ssh

Login local

Exit

RouteurVPN(config)# service password-encryption

Banner motd #Accès autorisé seulement.#

Exit

RouteurVPN# copy running-config startup-config

Même configuration sur RouteurMetro.

3) Configuration des interfaces routeurs

Pour être disponible, une interface doit :

- Être configuration avec au moins une adresse IP (commandes IP address et ipv6 address),
- Être activer car elle ne l'est pas par défaut (commande no shutdown) et l'interface doit être connectée à un autre périphérique,
- Avoir une description(optinnel, max 240 caratères).

Sur le routeur VPN :

RouteurVPN(config)#interface GigabitEthernet0/0

RouteurVPN(config-if)#ip address 192.168.110.254 10.1 255.255.255.0

Ipv6 address 2001 :db8 :acad :110 ::254 10 :: 1 /64

No shutdown

Description lien sous-reseau VPN

Exit

### RouteurVPN(config)#interface Serial 0/1/1 0

RouteurVPN(config-if)#ip address 10.0.0.2 1 255.255.255.0

Ipv6 address 2001 :db8 : acad : 1001 :: 2 1 /64

#### No shutdown

Description Lien routeurVPN - RouteurMetro

Exit

#### Même config sur Routeur Metro

Configuration de l'adresse de bouclage :

Une interface de bouclage est une interface logique interne au routeur. Elle n'est pas attribuée à un port physique et ne peut pas être connectée à un périphérique. Elle est automatiquement « up » tant que le routeur fonctionne.

RouteurVPN(config)# interface loopback 0

RouteurVPN(config-if)#ip address 192.168.200.2 1 255.255.255.0

exit

Même config sur RouteurMetro.

4) Configuration du routage

Lorsqu'un routeur reçoit un paquet sur une interface, il détermine sur quelle interface le renvoyer en consultant sa table de routage. Elle est remplie de différentes façons :

- Réseaux directement connectés : lorsqu'une interface est configurée avec une IP et un masque.
- Réseaux distant, non directement connectés.
  - → Route statique, définie manuellement avec une passerelle
  - → Route dynamique par les protocoles OSPF et EIGRP
- Route par défaut 0.0.0.0

Sur routeurVPN :

RouteurVPN(config)#ip route 0.0.0.0 0.0.0.0 10.0.0.1

Sur routeurMetro :

RouteurVPN(config)#ip route 192.168.110.0 255.255.255.0 10.0.0.2

Ip route 0.0.0.0 0.0.0.0 10.0.0.1

Sur le cœur de réseaux :

- Donner un nom
- Configurer les interfaces
- Configurer les routes

Switch(config)#hostname SwitchL3

SwitchL3(config)#interface g1/0/1

SwitchL3(config-if)#no switchport

Ip address 192.168.10.2 255.255.255.0

Exit

SwitchL3(config)#ip routing

Ip route 0.0.0.0 0.0.0.0 192.168.10.1

5) Vérification

Commandes : show ip interface brief

----- ipv6 -----

### VII. Configuration des VLANs

1) Identifier les domaines de collision et de diffusion

Collision : quand 2 paquets sont émis en même temps sur le réseaux

Congestion : Quand l'augmentation du trafic ralentit le réseaux.

Domaine de collision avec un concentrateur (hub).

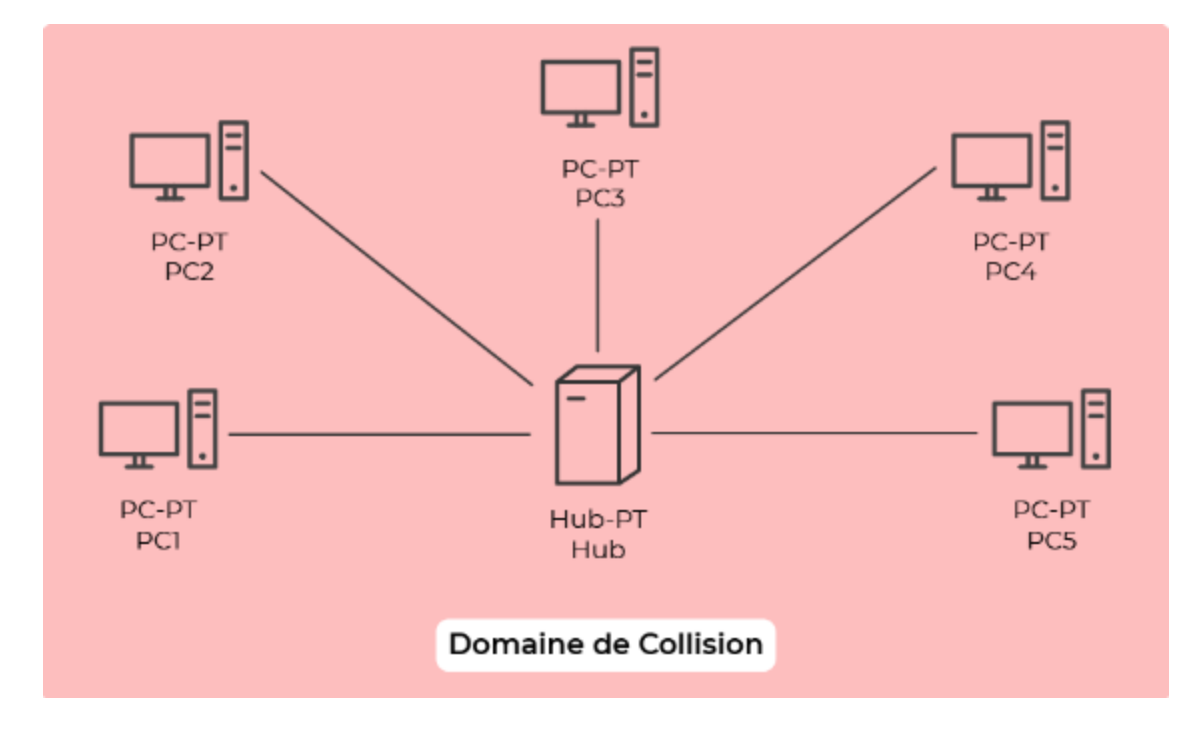

Domaine de collision avec un commutateur (switch) :

- Chaque segment est dans son propre domaine de collision,
- Plus les domaines de collision sont petits et meilleur est le réseau.

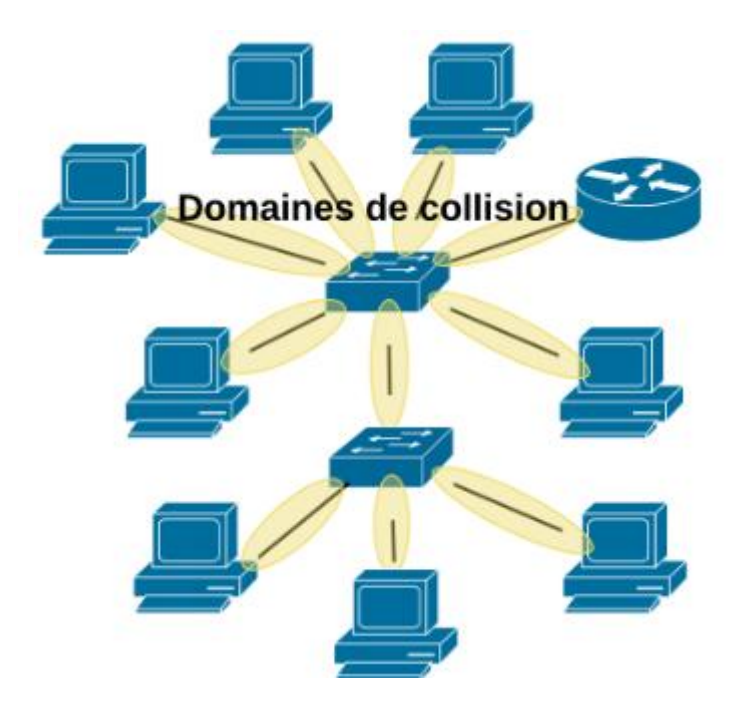

Domaine de diffusion : ensemble de commutateur connectés. Seul un routeur peut réduire le domaine de diffusion (et de collision).

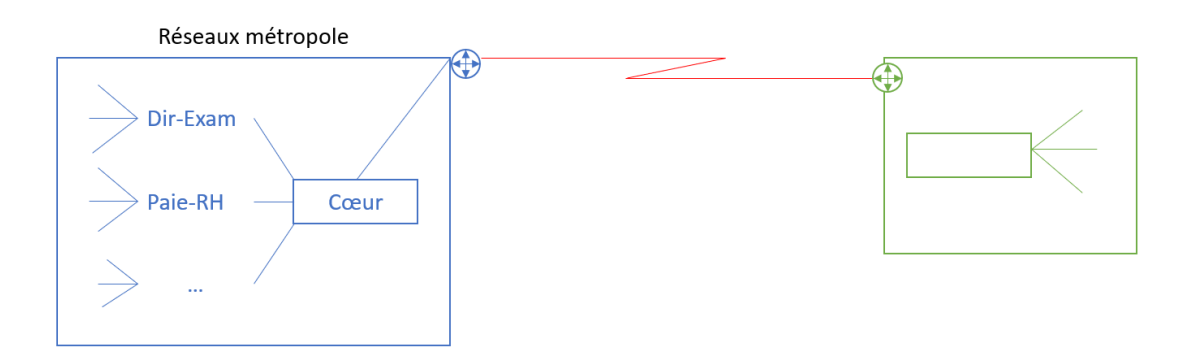

3 domaines de diffusion seulement. Le domaine de diffusion du réseau Métropole est très grand : ce n'est pas BON ! Risques de congestion, car tous les commutateurs renvoient les trames de diffusion à l'ensemble des machines connectées (sauf l'émetteur). Pour éviter d'acheter des routeurs supplémentaires, on crée des VLANS !!! 2) Utilisation des VLANs

Les Vlans permettent à un administrateur réseaux de segmenter son réseau en fonction des services, équipes logiciels de l'entreprise, d'où l'importance de connaître les métiers de ses clients.

Chaque VLAN est considéré comme un réseau logique indépendant, même s'il partage la même infrastructure (switch). Les autres VLANs ne sont pas impactés par les trames de diffusion.

Exemple dans le réseaux Métropole, on ne peut mettre toutes les imprimantes dans le même VLAN. Cela a des conséquences sur le plan d'adressage :

| Groupes        | VLAN ID | Adresse réseau | Première      | Dernière        | Passerelle      |
|----------------|---------|----------------|---------------|-----------------|-----------------|
|                |         |                | adresse       | adresse         |                 |
| Direction      | 20      | 192.168.20.0   | 192.168.20.1  | 192.168.20.253  | 192.168.20.254  |
| Examen/        | 21      | 192.168.21.0   | 192.168.21.1  | 192.168.21.253  | 192.168.21.254  |
| Concours       |         |                |               |                 |                 |
| Paie / DRH     | 22      | 192.168.22.0   | 192.168.22.1  | 192.168.22.253  | 192.168.22.253  |
| Emploi         | 23      | 192.168.23.0   | 192.168.23.1  | 192.168.23.253  | 192.168.23.254  |
| Médecine       | 24      | 192.168.24.0   | 192.168.24.1  | 192.168.24.253  | 192.168.24.254  |
| Assurance      | 25      | 192.168.25.0   | 192.168.25.1  | 192.168.25.253  | 192.168.24.254  |
| Info / RGPD    | 27      | 192.168.27.0   | 192.168.27.1  | 192.168.27.253  | 192.168.27.254  |
| Serveurs       | 30      | 192.168.30.0   | 192.168.30.1  | 192.168.30.253  | 192.168.30.254  |
| Impression     | 40      | 192.168.40.0   | 192.168.40.1  | 192.168.40.253  | 192.168.40.254  |
| Téléphones     | 50      | 192.168.50.0   | 192.168.50.1  | 192.168.50.253  | 192.168.50.254  |
| WIFI           | 60      | 192.168.60.0   | 192.168.60.1  | 192.168.60.253  | 192.168.60.254  |
| Administration | 100     | 192.168.100.0  | 192.168.100.1 | 192.168.100.253 | 192.168.100.254 |

### Avantage de la conception d'un réseaux avec des VLANs :

- Domaines de diffusion plus petit : mois de périphérique dans le domaine de diffusion.
- Sécurité optimisée : seuls les utilisateur d'un même VLANs peuvent communiquer ensemble.
- Amélioration de l'efficacité des ressources IT : les utilisateur ayant des besoin similaires sont sur le même VLAN qui peut être nommé.
- Coût Réduit : réduction du trafic inutile.
- Gestion simplifiée : regroupement des utilisateurs, périphériques ...

Les types de VLAN :

- a) VLAN par défaut
- VLAN 1,tous les ports sont dedans
- C'est aussi le VLAN natif
- C'est aussi le VLAN de gestion
- Il ne peut pas être renommé ou supprimé

Commande : show vlan brief

### b) VLAN de données

Pour séparer le trafic en groupes d'utilisateurs ou périphériques.

### c) VLAN natif

Les ports de TRUNK sont utilisés entre les commutateurs pour agglomérer les transmissions de plusieurs VLAN. En général, on va dédier un VLAN natif différent de 1 pour mettre tous les ports TRUNK.

### d) VLAN de gestion

Configuré spécialement pour les administrateurs : SSH, HTTPS, SNMP.

e) VLAN voix

Pour prendre en charge la VOIP.

- Bande passante consolidée pour la qualité de la voix
- Priorité de transmission sur les autres VLANs
- Possibilité de routage multiple
- Délai de ping < 150 ms
- 3) Paramétrer les VLANs

Exemple pour le commutateur Dir-Exam :

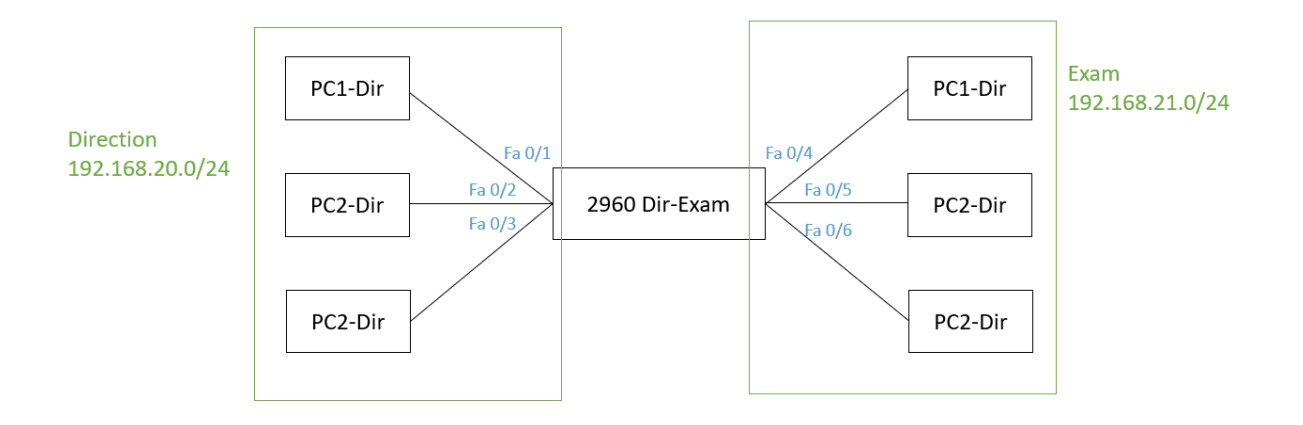

### Création de 5 VLANs :

| ID  | Nom            |
|-----|----------------|
| 20  | Direction      |
| 21  | Exam           |
| 40  | Impression     |
| 50  | Téléphonie     |
| 100 | Administration |

### Dir-Exam# configure terminal

Dir-Exam(config)#VLAN 20

### Dir-Exam(config-vlan)#name Direction

Exit

Paie-Emploi :

| ID  | Nom            |
|-----|----------------|
| 22  | Paie-DRH       |
| 23  | Emploi         |
| 40  | Impression     |
| 50  | Téléphonie     |
| 100 | Administration |

### Med-Assu :

| ID  | Nom            |
|-----|----------------|
| 24  | Médecine       |
| 25  | Assurance      |
| 40  | Impression     |
| 50  | Téléphonie     |
| 100 | Administration |

### Info :

| ID  | Nom            |
|-----|----------------|
| 27  | Informatique   |
| 30  | Serveurs       |
| 40  | Impression     |
| 50  | Téléphonie     |
| 100 | Administration |

Pour PC1 :

Dir-Exam(config)#int fa 0/1

Dir-Exam(config-if)#Switchport mode access

Switchport access VLAN 20

Exit

Show VLAN brief

Pour PC2, VLAN 20 aussi.

Pour Imp, VLAN 40 !

#### Dir-Exam#show VLAN brief

| VLAN          | Name               | Sta  | tus   | Port                                 | 5                                                                                                    |
|---------------|--------------------|------|-------|--------------------------------------|----------------------------------------------------------------------------------------------------|
| 1             | default            | act: | ive   | Fa0/<br>Fa0/<br>Fa0/<br>Fa0/<br>Fa0/ | 8, Fa0/9, Fa0/10, Fa0/11<br>12, Fa0/13, Fa0/14, Fa0/15<br>16, Fa0/17, Fa0/18, Fa0/19<br>20, Fa0/21, Fa0/22, Fa0/23<br>24, Gig0/1, Gig0/2                            |
| 20            | Direction          | act: | ive   | Fa0/                                 | 1, Fa0/2, Fa0/7                                                                                                    |
| 40            | Impression         | act: | ive   | Fa0/                                 | 4, 240/5<br>3 Fa0/6                                                                                                    |
| 50            | telephonie         | act  | ive   | 2407                                 | 0, 120,0                                                                                                    |
| 100           | Administration     | act: | ive   |                                      |                                                                                                    |
| 1002          | fddi-default       | act: | ive   |                                      |                                                                                                    |
| 1003          | token-ring-default | act: | ive   |                                      |                                                                                                    |
| 1004          | fddinet-default    | act: | ive   |                                      |                                                                                                    |
| 1005<br>Dir-F | trnet-default      | act: | ive   |                                      |                                                                                                    |
| DIL           | svem*              |      |       |                                      |                                                                                                    |
| Paie-         | Empl#show VLAN b   | Stat | +11e  | Port                                 | e .                                                                                                    |
|               |                    |      |       |                                      |                                                                                                    |
| 1             | default            | act: | ive   | Fa0/<br>Fa0/<br>Fa0/<br>Fa0/         | 7, Fa0/8, Fa0/9, Fa0/10<br>11, Fa0/12, Fa0/13, Fa0/14<br>15, Fa0/16, Fa0/17, Fa0/18<br>19, Fa0/20, Fa0/21, Fa0/22<br>23, Fa0/24, Gig0/1, Gig0/2                     |
| 22            | Pale-DRH<br>Emploi | act: | ive   | Fa0/                                 | 1, FaU/2<br>4 Ta0/5                                                                                                    |
| 40            | Impression         | act: | ive   | Fa0/                                 | 7, 180/0<br>3. Fa0/6                                                                                                    |
| 50            | Telephonie         | act: | ive   |                                      | , 10, 0                                                                                                    |
| 100           | Administration     | act: | ive   |                                      |                                                                                                    |
| 1002          | fddi-default       | act: | ive   |                                      |                                                                                                    |
| 1003          | token-ring-default | act: | ive   |                                      |                                                                                                    |
| 1004          | trnet-default      | act. | ive   |                                      |                                                                                                    |
| Paie-         | -Empl#             |      |       |                                      |                                                                                                    |
| Med-          | Assu#show vlan b   |      |       |                                      |                                                                                                    |
| VLAN          | Name               |      | Statu | IS                                   | Ports                                                                                                    |
| 1             | default            |      | activ | e                                    | Fa0/7, Fa0/8, Fa0/9, Fa0/10<br>Fa0/11, Fa0/12, Fa0/13, Fa0/14                                                                                                    |
|               |                    |      |       |                                      | Fa0/15, Fa0/16, Fa0/17, Fa0/18<br>Fa0/19, Fa0/20, Fa0/21, Fa0/22<br>Fa0/23, Fa0/24, Gig0/1, Gig0/2                                                                  |
| 24            | Medecine           |      | activ | e                                    | Fa0/1, Fa0/2                                                                                                    |
| 25            | Assurance          |      | activ | e                                    | Fa0/4, Fa0/5                                                                                                    |
| 40            | Impression         |      | activ | e                                    | Fa0/3, Fa0/6                                                                                                    |
| 50            | Telephonie         |      | activ | e                                    |                                                                                                    |
| 100           | Administration     |      | activ | e                                    |                                                                                                    |
| 1002          | tokon-ring-dofault |      | activ | e                                    |                                                                                                    |
| 1003          | fddinet-default    |      | activ | -                                    |                                                                                                    |
| 1005          | trnet-default      |      | activ | è                                    |                                                                                                    |
| Med-          | Assu#              |      |       |                                      |                                                                                                    |
| show          | vlan br            |      |       |                                      |                                                                                                    |
| VLAN          | Name               |      | Stat  | us                                   | Ports                                                                                                    |
| 1             | default            |      | acti  | ve                                   | Fa0/2, Fa0/4, Fa0/5, Fa0/6                                                                                                    |
|               |                    |      |       |                                      | Fa0/7, Fa0/8, Fa0/9, Fa0/10<br>Fa0/11, Fa0/12, Fa0/13, Fa0/14<br>Fa0/15, Fa0/16, Fa0/17, Fa0/18<br>Fa0/19, Fa0/20, Fa0/21, Fa0/22<br>Fa0/23, Fa0/24, Giq0/1, Giq0/2 |
| 27            | Informatique       |      | acti  | ve                                   | Fa0/1                                                                                                    |
| 30            | Serveurs           |      | acti  | ve                                   |                                                                                                    |
| 40            | Impression         |      | acti  | ve                                   | Fa0/3                                                                                                    |
| 50            | Telephonie         |      | acti  | ve                                   |                                                                                                    |
| 100           | Administration     |      | acti  | ve                                   |                                                                                                    |
| 1002          | fddi-default       |      | acti  | ve                                   |                                                                                                    |
| 1003          | token-ring-default |      | acti  | ve                                   |                                                                                                    |
| 1004          | fddinet-default    |      | acti  | ve                                   |                                                                                                    |
| 1005          | trnet-default      |      | acti  | ve                                   |                                                                                                    |
| info          | ŧ                  |      |       |                                      |                                                                                                    |

### VIII. Ajout de la téléphonie IP

### 1) Ajout des téléphones

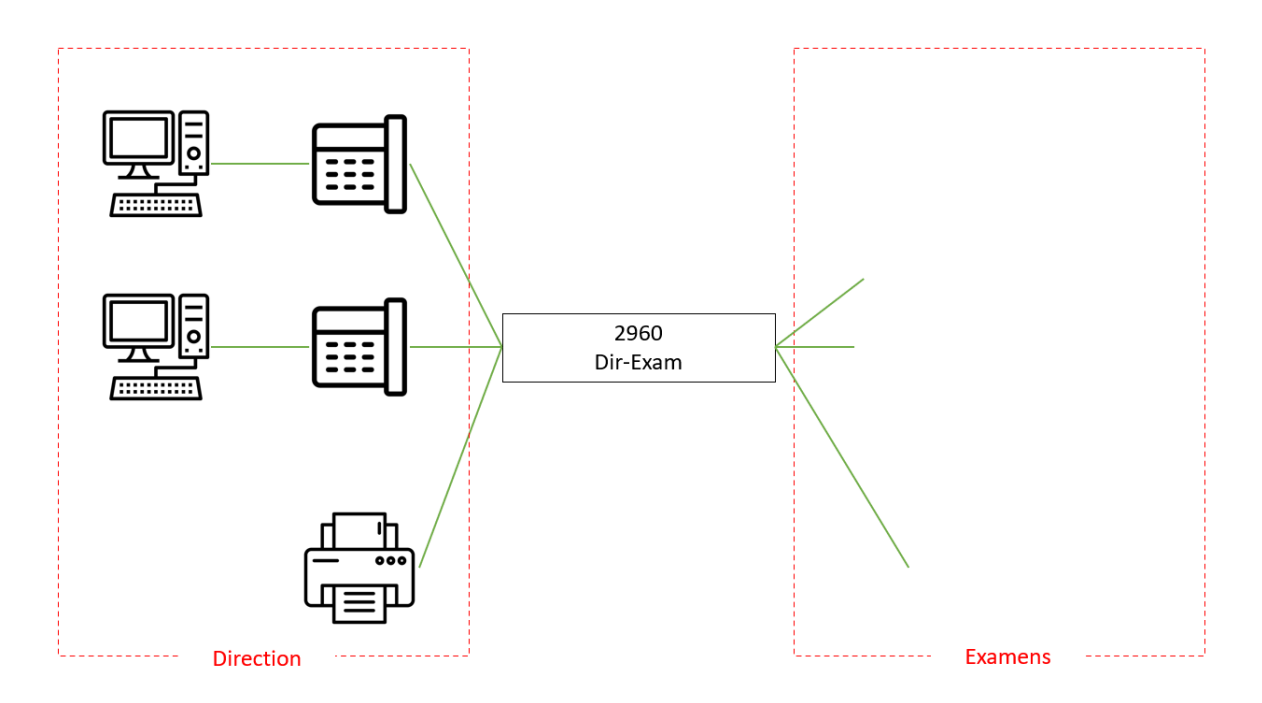

A faire dans tous les services.

Ne pas oublier d'allumer les téléphones.

### 2) Configuration

Il faut configurer les commutateur pour rajouter le VLAN voix sur les port connectés les téléphones.

Rappel : un seul VLAN par interface sauf pour les VLAN voix et les TRUNK.

Pour la téléphonie, il faut aussi activer la qualité de service (Qos).

Exemple Dir-Exam :

Dir-Exam(config)# int f0/1 Dir-Exam(config-if)#mls qos trust cos Switchport voice vlan 50 Exit

#### Loïc Corneloup

### Refaire avec f0/2

Ou bien int f0/1-2 pour faire les 2 en même temps. Refaire avec f0/4 et f0/5 et les autres services ;

### 3) Vérifications

### Show vlan (brief)

Show interfaces fa0/1 switchport

Pour modifier le VLAN d'un port : switchport access vlan nouvel-ID

----- supprimer ------ : no switchport access vlan

-----un VLAN : no vlan vlan-ID

Pour revenir à la configuration d'usine on supprime le

fichier de configuration : delete vlan.dat (et redémarrer !)

Pour rétablir la configuration d'usine :

- Débrancher tous les câbles réseaux (sauf console)
- Erase startup-config Delete vlan.dat

### 4) Trunk de VLAN

*Un* Trunk de VLAN *est un lien de couche 2 entre deux commutateurs, qui achemine le trafic* pour tous les VLAN (à moins que la liste des VLAN autorisés ne soit restreinte manuellement *ou dynamiquement*).

Pour activer la liaison Trunk du commutateur Dir-Exam, configurez le port d'interconnexion avec l'ensemble des commandes de configuration d'interface indiquées dans ce tableau :

| Tâche                                           | Commande IOS                                          |
|-------------------------------------------------|-------------------------------------------------------|
| Passer en mode de configuration globale         | Dir-Exam# configure terminal                          |
| Passer en mode de configuration<br>d'interface  | Dir-Exam(config)# interface g0/1                      |
| Régler le port en mode de trunking<br>permanent | Dir-Exam(config-if)# switchport mode trunk            |
| Choisir un VLAN natif autre que le VLAN 1       | Dir-Exam(config-if)# switchport trunk native vlan 100 |

Indiquer la liste des VLAN autorisés sur la liaison Trunk

Dir-Exam(config-if)# switchport trunk allowed vlan 20,21,40,50,100

Repasser en mode d'exécution privilégié Dir-l

Dir-Exam(config-vlan)# end

Il faut que vous fassiez de même sur le lien Trunk des commutateurs Paie-Emp, Med-Assu et Info.

Pour vérifier que le lien Trunk est bien configuré, utilisez la commande show interfaces vue précédemment, mais cette fois-ci sur l'interface où est configuré le Trunk :

Dir-Exam# show interface g0/1 switchport Name: Gig0/1 Switchport: Enabled Administrative Mode: trunk **Operational Mode: trunk** Administrative Trunking Encapsulation: dot1q Operational Trunking Encapsulation: dot1q Negotiation of Trunking: On Access Mode VLAN: 1 (default) Trunking Native Mode VLAN: 100 (Administration) Voice VLAN: none Administrative private-vlan host-association: none Administrative private-vlan mapping: none Administrative private-vlan trunk native VLAN: none Administrative private-vlan trunk encapsulation: dot1q Administrative private-vlan trunk normal VLANs: none Administrative private-vlan trunk private VLANs: none Operational private-vlan: none Trunking VLANs Enabled: 20-21,40,100 Pruning VLANs Enabled: 2-1001 Capture Mode Disabled Capture VLANs Allowed: ALL Protected: false Unknown unicast blocked: disabled Unknown multicast blocked: disabled Appliance trust: none

#### Dir-Exam#

Pour réinitialiser le port Trunk à l'état par défaut, utilisez les commandes no switchport allowed vlan et no switchport trunk native vlan pour supprimer les VLAN autorisés et réinitialiser le VLAN natif du Trunk.

Lorsqu'il est remis à l'état par défaut, le Trunk autorise tous les VLAN, et utilise le VLAN 1 comme VLAN natif.

5) Réalisez le routage inter-vlan

La configuration de notre cœur de réseau (commutateur de niveau 3) diffère très peu de la configuration d'un commutateur de niveau 2 :

- Créer les VLAN dans le commutateur de niveau 3.
- Affecter les VLAN dans les différentes interfaces.
- Créer les liaisons Trunks et autoriser les VLAN sur ces liaisons Trunks.

SwitchL3(config)# vlan 20 SwitchL3(config-vlan)# name Direction SwitchL3(config-vlan)# exit SwitchL3(config)# vlan 21 SwitchL3(config-vlan)# name Examen/Concours SwitchL3(config-vlan)# exit SwitchL3(config)# vlan 22 SwitchL3(config-vlan)# name Paie/DRH SwitchL3(config-vlan)# exit SwitchL3(config)# vlan 23 SwitchL3(config-vlan)# name Emploi SwitchL3(config-vlan)# exit SwitchL3(config)# vlan 24 SwitchL3(config-vlan)# name Medecine SwitchL3(config-vlan)# exit SwitchL3(config)# vlan 25 SwitchL3(config-vlan)# name Assurance SwitchL3(config-vlan)# exit SwitchL3(config)# vlan 27 SwitchL3(config-vlan)# name Info/RGPD SwitchL3(config-vlan)# exit SwitchL3(config)# vlan 30 SwitchL3(config-vlan)# name Serveurs SwitchL3(config-vlan)# exit SwitchL3(config)# vlan 40 SwitchL3(config-vlan)# name Impression SwitchL3(config-vlan)# exit SwitchL3(config)# vlan 50 SwitchL3(config-vlan)# name Telephonie SwitchL3(config-vlan)# exit SwitchL3(config)# vlan 60 SwitchL3(config-vlan)# name Wifi SwitchL3(config-vlan)# exit SwitchL3(config)# vlan 100 SwitchL3(config-vlan)# name Administration SwitchL3(config-vlan)# exit SwitchL3(config)# interface g1/0/2 SwitchL3(config-if)# switchport trunk encapsulation dot1q SwitchL3(config-if)# switchport mode trunk SwitchL3(config-if)# switchport trunk native vlan 100 SwitchL3(config-if)# switchport trunk allowed vlan 20,21,40,50,100 SwitchL3(config-if)# exit SwitchL3(config)# interface g1/0/3 SwitchL3(config-if)# switchport trunk encapsulation dot1q

SwitchL3(config-if)# switchport mode trunk SwitchL3(config-if)# switchport trunk native vlan 100 SwitchL3(config-if)# switchport trunk allowed vlan 22,23,40,50,100 SwitchL3(config-if)# exit SwitchL3(config)# interface g1/0/4 SwitchL3(config-if)# switchport trunk encapsulation dot1q SwitchL3(config-if)# switchport mode trunk SwitchL3(config-if)# switchport trunk native vlan 100 SwitchL3(config-if)# switchport trunk allowed vlan 24,25,40,50,100 SwitchL3(config-if)# exit SwitchL3(config)# int g1/0/5 SwitchL3(config-if)# (switchport trunk encapsulation dot1q) déjà par défaut ! SwitchL3(config-if)# switchport mode trunk SwitchL3(config-if)# switchport trunk native vlan 100 SwitchL3(config-if)# switchport trunk allowed vlan 27,40,50,100 SwitchL3(config-if)# exit SwitchL3(config)# int g1/0/6 SwitchL3(config-if)# switchport mode access SwitchL3(config-if)# switchport access vlan 30 SwitchL3(config-if)# exit SwitchL3(config)# int g1/0/7 SwitchL3(config-if)# switchport mode access SwitchL3(config-if)# switchport access vlan 30 SwitchL3(config-if)# exit SwitchL3(config)# int g1/0/8 SwitchL3(config-if)# switchport mode access SwitchL3(config-if)# switchport access vlan 30 SwitchL3(config-if)# exit SwitchL3(config)# int g1/0/9 SwitchL3(config-if)# switchport mode access SwitchL3(config-if)# switchport access vlan 60 SwitchL3(config-if)# exit

Il faut bien spécifier l'utilisation des trames en dot1q sur les liaisons Trunks sur un commutateur de niveau 3 en utilisant la commande switchport trunk encapsulation dot1q. Non, dépend de Cisco / norme 802.1

La capacité d'un commutateur de niveau 3, c'est de faire du routage. Il reste donc à crée une passerelle de routage pour que tous les VLANs puissent communiquer.

- Création des virtuelles (SVI : Switch Virtual interfaces)

| SwitchL3(config)# | interface vlan 20                         |
|-------------------|-------------------------------------------|
|                   | Description passerelle SVI Direction      |
|                   | Ip address 192.168.20.254 255.255.255.0   |
|                   | Ipv6 address 2001 :db8 :acad :20 ::254/64 |
|                   | No shutdown                               |
|                   | Exit                                      |

```
C:\>ping 192.168.22.2
Pinging 192.168.22.2 with 32 bytes of data:
Reply from 192.168.22.2: bytes=32 time=1ms TTL=127
Reply from 192.168.22.2: bytes=32 time=1ms TTL=127
Reply from 192.168.22.2: bytes=32 time<1ms TTL=127
Ping statistics for 192.168.22.2:
    Packets: Sent = 4, Received = 4, Lost = 0 (0% loss),
Approximate round trip times in milli-seconds:
    Minimum = 0ms, Maximum = 1ms, Average = 0ms</pre>
```

Ici en faisant un ping du pc1-Dir on obtient une réponse cela veut dire que notre réseaux communique

### IX. Sauvegarde des configurations

### 1) Système de fichiers des routeurs et switchs L3

La commande show file systems affiche les diques disponibles : mémoire totale et libre, type de FS, autorisation.

- \* : Système actuel par défaut
- #: Disque amorsable
- Dir : contenue de FS par défaut

Repérer le .bin du système.

```
SwitchL3#show file systems
File Systems:
      Size(b)
                   Free(b)
                                Type Flags Prefixes
                              flash rw flash:
   1539575808
                1034041683
        29688
                     23590
                              nvram
                                        rw nvram:
SwitchL3#dir
Directory of flash:/
   3 -rw- 505532849
                               <no date> cat3k_caa-universalk9.16.03.02.SPA.bin
                  1276
                               <no date>
                                         vlan.dat
    4
      -rw-
1539575808 bytes total (1034041683 bytes free)
SwitchL3#
```

### 2) Sauvegarde en mémoire non volatile(NVRAM)

Commandes utiles : cd , pwd , dir

Repérer le fichier de configuration de démarrage : startup-config

Sauvegarde de la configuration en cours :

Copy running-config startup-config

```
SwitchL3#copy running-config startup-config
Destination filename [startup-config]?
Building configuration...
[OK]
SwitchL3#
```

Quelle commande pour revenir à la configuration de démarrage sans redémarrer ?

Copy startup-config running-config

### 3) Sauvegarde graphique dans PT

➔ Menu Config

| Global Settings |                        |            |  |
|-----------------|------------------------|------------|--|
| Display Name    | Commutateur Cisco Cata | alyst 3650 |  |
| Hostname        | SwitchL3               |            |  |
| NVRAM           | Erase                  | Save       |  |
| Startup Config  | Load                   | Export     |  |
| Running Config  | Export                 | Merge      |  |
|                 |                        |            |  |

Possibilité aussi de sauvegarde sur un serveur externe en TFTP.

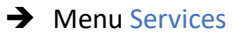